## 臺灣銀行學雜費入口網下載繳費單、收據操作方式

至臺銀學雜費入口網 https://school.bot.com.tw/newTwbank/index.aspx

- 1. 繳費單查詢
- 2. 代收類別:請輸入 155332
- 3. 身分證字號
- 4. 學號
- 5. 識別碼:出生年月日(出生年前要加 0,例如 95/01/01 出生者,請輸入 0950101)
- 6. 圖形驗證碼
- 7. 確認登入
- 8. 點選查詢資料一查詢(請選擇要印的代收費用別)
- 9. 產生繳費單 PDF 或繳費收據 PDF
- 10.列印

| → C School.bot.com.tr                  | w/newTwbank/index.asp                                                                                                    | ć                                                                                             |                                                   |                                          |                                                                                                    |                                                                                        |                                                                                                    |                                       |                                       |      | *             | * 🛯 😣          |
|----------------------------------------|----------------------------------------------------------------------------------------------------|-----------------------------------------------------------------------------------------------|---------------------------------------------------|------------------------------------------|----------------------------------------------------------------------------------------------------|----------------------------------------------------------------------------------------|----------------------------------------------------------------------------------------------------|---------------------------------------|---------------------------------------|------|---------------|----------------|
| 全考銀行 學雜     國新版 OF TAIWAM              | 費入口網                                                                                                    |                                                                                               |                                                   |                                          |                                                                                                    |                                                                                        |                                                                                                    | 帳單代收                                  | 就學貸款                                  | 網路銀行 | 網路ATM         | 繁體中文 ▼         |
|                                        | 學校經辦<br>鐵費單查詢<br>(原「學生登入」)<br>信用卡繳費<br>銀聯卡專區<br>列印收據<br>意見聯繫                                                                                                    | <b>a</b>                                                                                      | 113.1.1 —<br><b>重報数</b><br>新臺幣<br>一起享<br>新<br>新潟島 | 113.12.31<br>立存款帳戶<br>、 <b>外幣</b><br>高利! | 新臺幣譜<br>1.95<br>10月1日<br>10月1日<br>10月11日<br>10月11日<br>10月111<br>10月111<br>10月111<br>10月111<br>10月1111<br>10月1111<br>10月1111<br>10月1111<br>10月1111<br>10月1111<br>10月1111<br>10月1111<br>10月1111<br>10月1111<br>10月1111<br>10月1111<br>10月1111<br>10月1111<br>10月1111<br>10月1111<br>10月1111<br>10月1111<br>10月11111<br>10月11111<br>10月11111<br>10月11111<br>10月111111<br>10月111111<br>10月1111111<br>10月1111111<br>10月11111111 | 精存<br>9%<br>日本<br>日本<br>日本<br>日本<br>日本<br>日本<br>日本<br>日本<br>日本<br>日本<br>日本<br>日本<br>日本 | 24 <b>6%</b>                                                                                                    | ····································· | R行動<br>またのの<br>な名單変拘                  |      |               |                |
| → C 😋 school.bot.com.tr                | w/newTwbank/StudentLo                                                                                                    | gin.aspx                                                                                      |                                                   |                                          |                                                                                                    |                                                                                        |                                                                                                    |                                       |                                       |      | ☆             | ± 🛛 🔒          |
| ●<br>達清銀行   學雜<br>BANK OF TAIWAN       | 費入口網                                                                                                    |                                                                                               |                                                   |                                          |                                                                                                    |                                                                                        |                                                                                                    | 帳單代收                                  | 就學貸款                                  | 網路銀行 | 網路ATM         | 繁體中文 ▼         |
|                                        | 學校經辦     放費單查詢 Bill Inquire       放費單查詢 Bill Inquire       放費單查詢 Bill Inquire       放費單查詢 Bill Inquire       化以類別:     」請給人代以類別:     童婦 重房       信用卡放置     品分音字號:     」請給人自分音字號       成點卡專編     品分音字號:     」請給人自分音字號       解點卡專編     品別語:     」「請給人當別題(預設值為生日)」を許       意見聯繫     ●     ●       正都書     ●     ●       正都書     ●     ●       正都書     ●     ●       正都書     ●     ●       「「「」」」     ●     ●       「」     ●     ●       「」     ●     ●       ●     ●     ●       ●     ●     ●       ●     ●     ●       ●     ●     ●       ●     ●     ●       ●     ●     ●       ●     ●     ●       ●     ●     ●       ●     ●     ●       ●     ●     ●       ●     ●     ●       ●     ●     ●       ●     ●     ●       ●     ●     ●       ●     ●     ●       ●     ●     ●       ●     ●     ●    < |                                                                                               |                                                   |                                          |                                                                                                    |                                                                                        |                                                                                                    |                                       |                                       |      |               |                |
| 3 ≌ schoolbot.com.tw/ne<br>ま清泉行   學雜費. | wTwbank/student/stude<br>入口網                                                                                                    | <ul> <li>(王) 國立臺南部<br/>出現單后</li> <li>查看學</li> <li>學號:</li> <li>或名:</li> <li>身分證字號:</li> </ul> | <sup>高級向東開票</sup><br>⇔查看學生<br>3生繳費                | 學校/使用者<br><sup>創費資料</sup><br>資料          |                                                                                                    |                                                                                        | 3                                                                                                    | 詞目期:2024/                             | D3/05 16:56:58                        | 刺餘(  | ∞ ☆<br>09分44秒 | ن D (ع)<br>بین |
|                                        |                                                                                                    | 調約時間:<br>調約時間:<br>Email:                                                                      | 至 學期<br>2 第三學期<br>2 第二學期<br>2 第一學期                | 100391<br>高端部 學習<br>高端部 奏到<br>高端部 高三     | 臺更識別碼<br>愛更Email<br><b>代收費用別</b><br>費及代收代辦費<br>書籍費<br>校外教學派動費                                                                                                    | 周期金額 阿特統3<br>3,945 已新報<br>1,125 己新報<br>2,250 己新報                                       | 日本の日期建立     日本の日期建立     日本の日期に     日本の日期に     日本の日期に     日本の日期に     日本の日期に     日本の日期に     日本の日期に     日本の日期に     日本の日期に     日本の日期に     日本の日期に     日本の日期に     日本の日期に     日本の日期に     日本の日期に     日本の日期に     日本の日期に     日本の日期に     日本の日期     日本の日期     日本の日期     日本の日期     日本の日期     日本の日期     日本の日期     日本の日期     日本の日期     日本の日期     日本の日期     日本の日期     日本の日期     日本の日期     日本の日期     日本の日期     日本の日期     日本の日期     日本の日日     日本の日日     日本の日日     日本の日日     日本の日日     日本の日日     日本の日日     日本の日日     日本の日日     日本の日日     日本の日日     日本の日日     日本の日日     日本の日日     日本の日日     日本の日日     日本の日日     日本の日日     日本の日日     日本の日日     日本の日     日本の日     日本の     日本の     日本の日     日本の日     日本の     日本の | 明瞭 最近開放3<br>開放列印<br>開放列印              | ····································· | ]    |               |                |

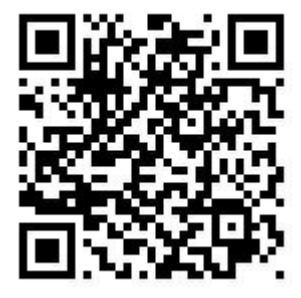